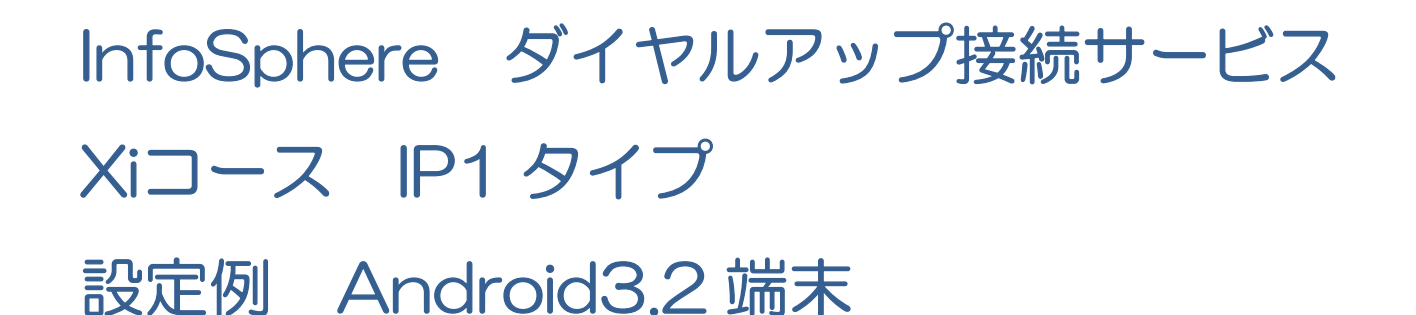

本設定例はAndroid3.2 SC-01Dを使用して作成しております。ご利用の端末によっては画像が一部異なる場合がございます。

今後、本手順書は予告なく変更される可能性があります。

InfoSphere ダイヤルアップ接続サービス Xi コース IP1 タイプをご利用するにあたり設定が必要な項目 は以下の5箇所です。お手持ちの端末に合わせて設定を行ってください。また、これらの名称に関しては使用す る端末により異なる場合がございます。

| 名称                        | 入力する内容                        |
|---------------------------|-------------------------------|
| APN (接続先)                 | pre4975.xi.dcm.ne.jp          |
| ネットワークID (ユーザーID、ユーザー名)   | 「InfoSphere 開通のご案内」に記載されている   |
|                           | 「ネットワークID」をご確認ください。           |
|                           | (例:is******@xi4.sphere.ne.jp) |
| ネットワークパスワード (パスワード)       | お客様がご指定された「ネットワークパスワード」       |
|                           | を入力してください。                    |
| 認証方式 (※機種によっては自動で設定される場合  | CHAPのみ                        |
| があります)                    | (チャレンジャハンドシェーク認証プロトコル)        |
| PDPタイプ(※IP限定の機種に関しては設定項目が | IP                            |
| ない場合があります)                |                               |

STEP-1 「アプリ」メニューなどから「設定」を実行してください。

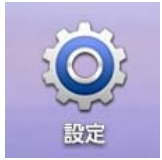

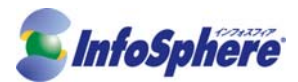

STEP-2 「無線とネットワーク」を開いてください。「機内モード」のチェックを外し、「モバイルネットワーク」を選択してください。

| ② 設定          |                                                        |              |
|---------------|--------------------------------------------------------|--------------|
| 🛜 無線とネットワーク   | 無線とネットワーク                                              |              |
| 🐠 サウンド        | <b>機内モード</b><br>ワイヤレス接続を全て無効                           |              |
| 🗱 画面          | <b>Wi-Fi</b><br>Wi-Fi在ON                               |              |
| 🙆 省電力モード      | Wi-Fi設定<br>ワイヤレスアクセスボイントの設定と管理                         | ۲            |
| (正) 位置情報とセキュリ | Wi-Fi Direct設定<br>Wi-Fi Directで他のデパイスに接続               | $\odot$      |
| 🙍 アプリケーション    | Wi-FiでKies接続<br>Wi-FiでKiesに推続                          |              |
| ⑦ アカウントと同期    | Directooth<br>Bluetooth 在ON<br>Bluetooth 設定            |              |
| - モーション設定     | デバイス名称や総語、公開を設定<br>テザリング                               | 0            |
| プライバシー        | 端末のモバイルテータ提続をUSBで共有、またはWi-Fiテザリ<br>ングで共有<br>・<br>VPN設定 | 0            |
| 骨 ストレージ       | VPMの設定と管理<br>モバイルネットワーク<br>ローミング、ネットワーク、APMのオブションを設定   |              |
| A. 言語と文字入力    |                                                        | •            |
| 뷀 ユーザー補助      |                                                        |              |
| 🛞 日付と時刻       |                                                        |              |
| 🥡 端末情報        |                                                        |              |
|               |                                                        |              |
|               |                                                        |              |
| 500           |                                                        | <b>≧</b> ₹ N |

STEP-3 「データネットワーク有効」のチェックを入れ、「APN」を選択してください。

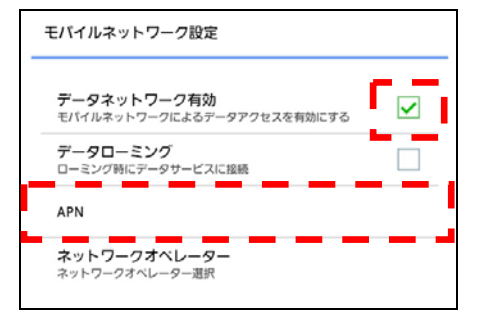

STEP-4 「メニュー」を開き、「新規 APN」を選択してください。

|                                          | 新規APN    |
|------------------------------------------|----------|
| mopera U                                 |          |
| mopera U設定<br><sup>0120.mopera.net</sup> | ()<br>() |
| spモード                                    |          |
| spmode.ne.jp                             | igvee    |

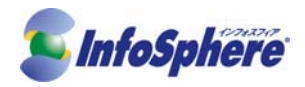

## STEP-5 設定に必要となる各項目を入力して、「メニュー」を開き「保存」を選択してください。

| 名称    | 入力する内容                        |
|-------|-------------------------------|
| 名前    | 任意(例:InfoSphere)              |
| APN   | pre4975.xi.dcm.ne.jp          |
| ユーザー名 | 「InfoSphere 開通のご案内」に記載されている   |
|       | 「ネットワークID」をご確認ください。           |
|       | (例:is******@xi4.sphere.ne.jp) |
| パスワード | 「Infosphere 開通のご案内」に記載されている   |
|       | 「ネットワークパスワード」をご確認ください。        |
| 認証方式  | СНАР                          |

<sup>※</sup>他の項目については変更しないでください

| アクセスポイントを編集                        |                 |
|------------------------------------|-----------------|
| 名前<br>InfoSphere                   | APNを削除します<br>保存 |
| APN<br>pre4975.xi.dcm.ne.jp        | キャンセル           |
| プ <b>ロキシ</b><br><未設定>              |                 |
| <b>ポート</b><br><未設定>                |                 |
| ユーザー名<br>is******@xi4.sphere.ne.jp |                 |
| パスワード                              |                 |
| <b>サーバー</b><br><未設定>               |                 |
| MMSC<br><未設定>                      |                 |
| MMSプロキシ<br><未設定>                   |                 |
| MMSポート<br><未設定>                    |                 |
| MCC<br>440                         |                 |
| <b>MNC</b><br>10                   |                 |
| 認証 <i>タイプ</i><br>CHAP              |                 |
| APNタイプ<br>internet                 |                 |
|                                    |                 |
|                                    |                 |
|                                    |                 |
|                                    |                 |

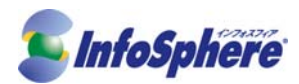

STEP-6 さきほど作成した APN (例: InfoSphere)を選択してください。

| APN                                      | = |
|------------------------------------------|---|
| InfoSphere<br>pre4975.xi.dcm.ne.jp       | ۲ |
| mopera U<br><sup>mopera.net</sup>        | ۲ |
| mopera U設定<br><sup>0120.mopera.net</sup> | ۲ |
| spモード<br><sup>spmode.ne.jp</sup>         | ۲ |

STEP-7 ブラウザなどで Internet の閲覧ができたら設定完了です。閲覧できない場合は設定が間違っている可能性がありますので、設定内容をご確認ください。